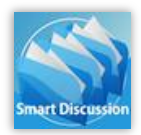

iPad・Windows 向けペーパーレス会議システム

# SmartDiscussion (スマートディスカッション)

### かんたん操作マニュアル

### はじめに

SmartDiscussion は、サーバーシステム「SmartExplorer」と iPad/Windows アプリ「SmartDiscussion」から構成されています。

**サーバーシステム**「SmartExplorer」: 資料(ファイル)を登録、一元管理する Web システムです。 iPad/Windows アプリ「SmartDiscussion」: サーバーに登録した資料をタブレットで閲覧するアプリです。

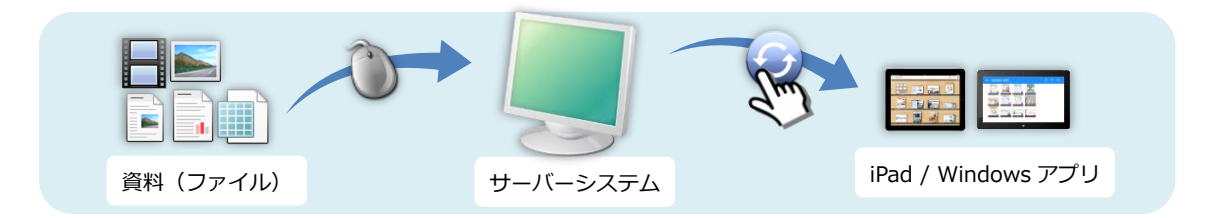

### ◆システム利用手順と利用者の役割について

SmartDiscussionは、次の3ステップでシステムを運用します。各手順における利用者の役割は次の通りです。

 システム管理者: アカウントを作成する ※ アカウント:資料を登録するグループのことです サーバーシステムを使って、アカウントを作成します。

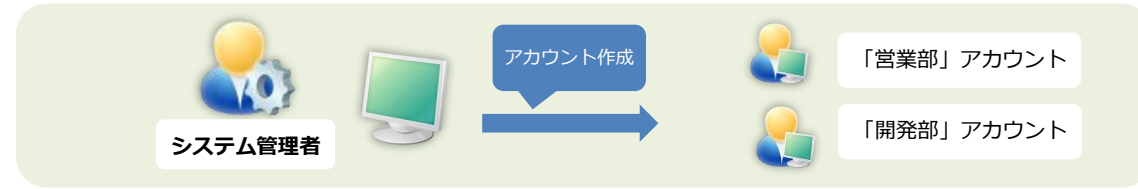

#### ② コンテンツ管理者: 資料を登録する

サーバーシステムを使って、システム管理者が作成したアカウントに資料を登録します。

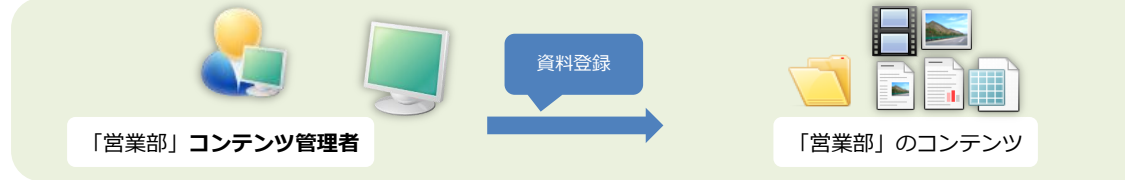

#### ③ タブレット利用者: 資料を閲覧する

iPad/Window アプリを使って、コンテンツ管理者が登録した資料を閲覧します。

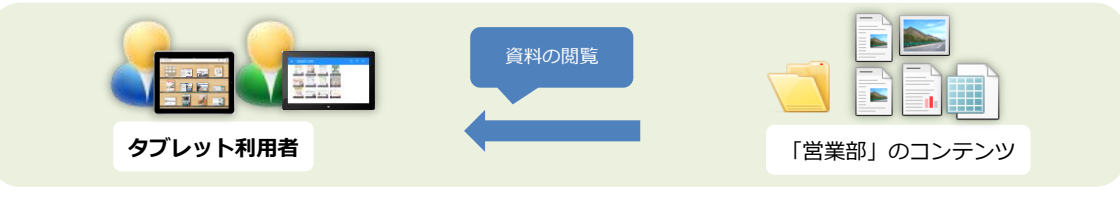

# 1. システム管理者: アカウントを作成する

### 1.1. サーバーシステムにログインする

PC のブラウザから、サーバーシステムのログイン URL にアクセスします。 ※ブラウザは、Google Chrome 26 以上 または Internet Explorer10 以上をご利用下さい。

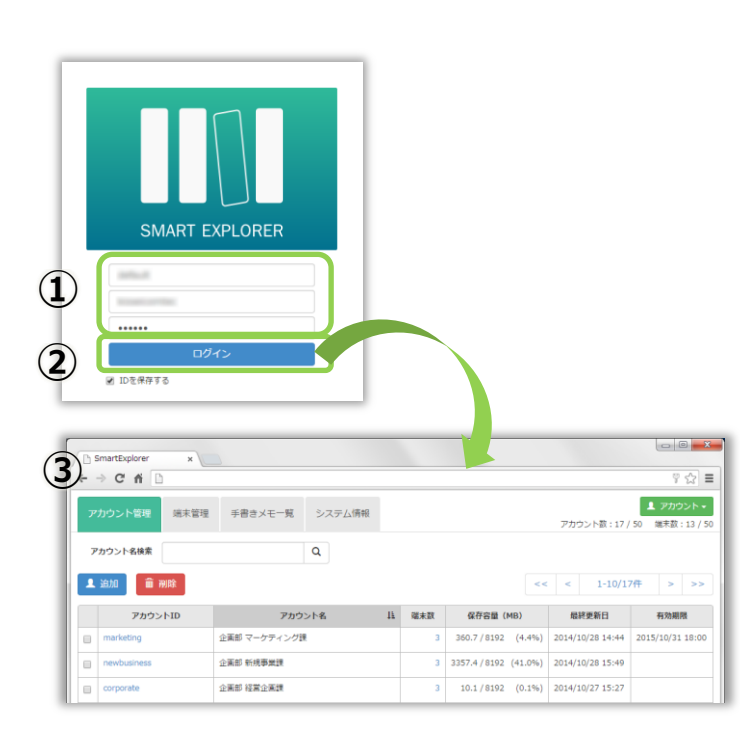

- ログイン画面が表示されたら、企業コード、 システム管理者の ID、パスワードを入力しま す。
- ② **ログイン**ボタンをクリックします。
- アカウントの管理を行うシステム管理者の画 面が表示されます。

## 1.2. アカウントを作成する

コンテンツの登録に必要なアカウント(グループ)を作成します。

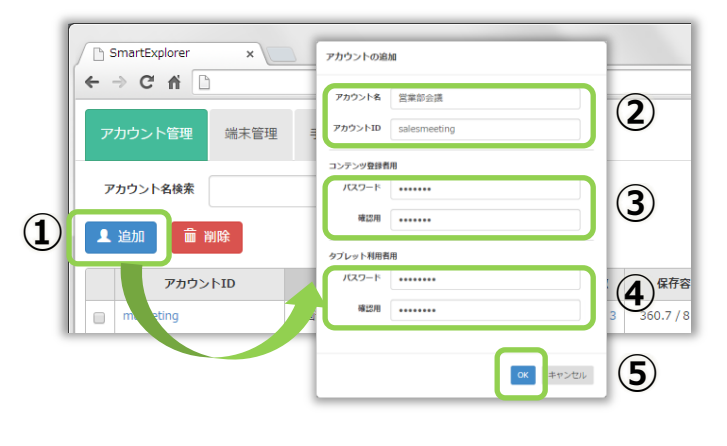

- 追加ボタンをクリックすると、アカウントの追 加画面が起動します。
- ② アカウント名、アカウント ID を入力します。
- ③ コンテンツ管理者用パスワードを入力します。
   (資料登録者用)
- ④ タブレット閲覧者用パスワードを入力します。
   (タブレットアプリ利用者用)
   ※③と④は異なるパスワードを設定します。
- ⑤ [OK]ボタンをクリックし、アカウントを作成し ます。

※システム管理者の機能の詳しい操作方法は、「操作マニュアル【管理者編】」をご覧ください。

## 2. コンテンツ管理者: 資料を登録する

# 2.1. サーバーシステムにログインする

PC のブラウザから、サーバーシステムのログイン URL にアクセスします。 1.2.で作成したアカウントの情報(ID、パスワード)を使用し、ログインします。

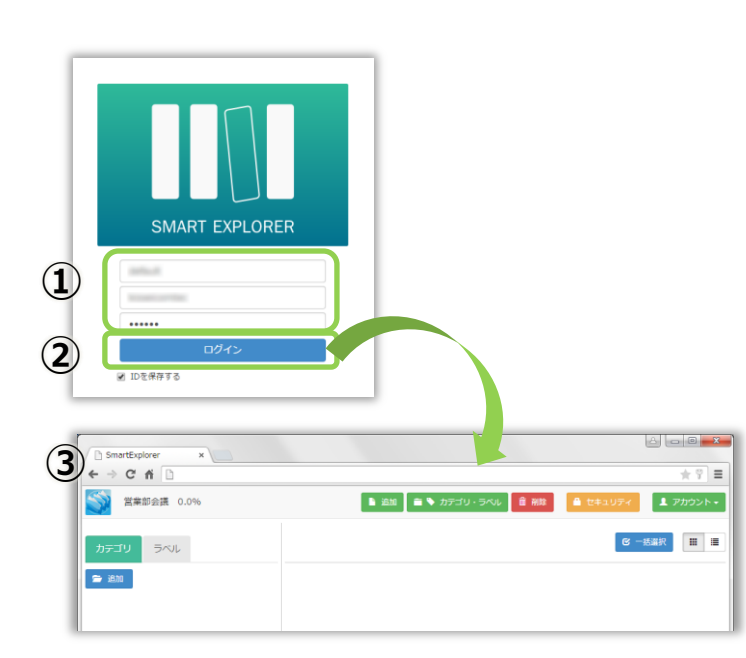

- ログイン画面が表示されたら、企業コードと、 システム管理者が作成したアカウントの ID、 コンテンツ登録者用パスワードを入力しま す。
- ② [ログイン]ボタンをクリックします。
- ③ 資料の登録を行うコンテンツ管理者の画面が 表示されます。

### 2.2. カテゴリを作成する

コンテンツ登録にあたり、まず「カテゴリ」を作成します。 カテゴリが存在しない状態では、コンテンツを登録することはできません。

|        | 営業部会議 5.1%  | 📔 追加 🚔 🗣 カテゴリ  |  |  |  |
|--------|-------------|----------------|--|--|--|
|        | カテゴリ ラベル    | カテゴリの追加        |  |  |  |
| Û      |             | カテゴリ 営業部ミーティング |  |  |  |
|        |             |                |  |  |  |
|        | 営業部会議 5.1%  | 🔓 追加 📄 🏷 カデゴリ  |  |  |  |
|        | カテゴリ ラベル    | 営業部ミーティング      |  |  |  |
| $\sim$ | 🚔 ikin      |                |  |  |  |
| (3)    | ■ 営業部ミーティング |                |  |  |  |
|        |             |                |  |  |  |

- [カテゴリ]タブを選択し、[追加]ボタンをクリックします。
- 2 カテゴリの追加画面で、カテゴリ名を入力して [OK]をクリックします。
- 新しいカテゴリが作成されます。
   カテゴリを複数作成する場合は、①~②の手順
   を繰り返します。

# 2.3. コンテンツを登録する

1 カテゴリを選択して、画面の右側に登録したい 営業部会議 5.1% 🖹 追加 📄 🏷 カテゴリ ファイルをドラッグ&ドロップします。 営業部ミーティング ラベル 🗁 追加 登録できるファイル形式は、PDF、画像(jpg, ── 営業部ミーティング png)、動画(mp4, m4v, mov)、Office文書(※)、 HTML コンテンツ(※)です。 SmartDis ※ Office 文書、HTML コンテンツの登録につ Movie\_KIS SEI-CM.m ssion.pdf p4 いては、操作マニュアル【コンテンツ登録編】 を参照してください。 アンケー 紹介資料 pdf ② ファイルのサムネイルを作成しています。 S1% 三苯即会議 5.1% ■ 出版 ▲ ● カアゴリ・ラベル ■ 州林 ● セキュリア・ = 福用文 ▲、アカウン 画像が表示されるまでしばらくお待ちくださ 営業部ミーティング 8 -sar II I JUNE UERA 🗢 3531 い。 ■ 営業部ミーティン 登録が完了し、サムネイルが表示されます。 **(3**) 三葉部会議 5.1% G-24R II = カデヨリ ラベル 営業部ミーティング ₽ 216 💓 営業部ミーティング 

3.2.で作成したカテゴリに、コンテンツを登録します。

※コンテンツ管理者の機能の詳しい操作方法は、「操作マニュアル【コンテンツ登録編】」をご覧ください。

# 3. タブレット利用者: 資料を閲覧する(iPad)

# 3.1. タブレットアプリでログインする

iPad アプリを起動して、1.2.で作成したアカウントの情報(ID、パスワード)を使用し、ログインします。

| 1 |                                                              | ① iPad アプリを起動します。                                                                                             |
|---|--------------------------------------------------------------|----------------------------------------------------------------------------------------------------|
| S | ReartDiscuss<br>Pad ♥ 18:17                                  | ② 設定(歯車)ボタンをタップして、ログイン画面を表示します。                                                                               |
| 3 | キャンセル     ログイン       ID     IDを入力してください       パスワードを入力してください | <ol> <li>③ システム管理者が作成したアカウントの<br/>ID と、<b>タブレット利用者用パスワード</b>を<br/>入力します。</li> <li>④ [ログイン]をタップします。</li> </ol> |
|   | D salesmeeting  パスワード ●●●●●●●●●●●●●●●●●●●●●●●●●●●●●●●●●●●●   | 初回アクセス時は、端末名の設定が必要です。<br>※iPad の名前が自動で入力されます。<br>⑤ [OK]をタップします。                                               |
|   | キャンセル <b>ログイン ロ</b> グイン                                      | <ul> <li>⑥ 必要に応じて端末名を変更します。</li> <li>⑦ 再度[ログイン]をタップします</li> </ul>                                             |
| 6 | D salesmeeting<br>バスワード ・・・・・・・・・・・・・・・・・・・・・・・・・・・・・・・・・・・・ |                                                                                                    |

# 3.2. コンテンツをダウンロードする

| iPad 🗢                             |                                                                                                    | 19:17     | 5    | ¥ 61% □ → |
|------------------------------------|----------------------------------------------------------------------------------------------------|-----------|------|-----------|
| M +                                |                                                                                                    |           | *    | 4 😥       |
| Service in conceptual de receivers | E EN LA DIALEMENTE A DE LA DECEMBERTA DE LA DECEMBERTA DE LA DECEMBERTA DE LA DECEMBERTA DE LA DECEMBERTA DE LA |           | MULT |           |
| ,                                  |                                                                                                    |           |      | Ŀ         |
| 閉じる                                | 設定と同期                                                                                                    | 設定        |      |           |
| サーバーと同期                            | 営業                                                                                                    | 部 立花のiPad |      |           |
| 2                                  | ファイルの更新                                                                                                    |           |      |           |
| アカウント切替                            |                                                                                                    |           |      |           |
| ✓ 営業部会議                            |                                                                                                    | (i) >     |      |           |
|                                    |                                                                                                    |           |      |           |
| 7                                  | カウントの追加                                                                                                    |           |      |           |
|                                    |                                                                                                    |           |      |           |
| _                                  |                                                                                                    |           |      |           |
| 7-41                               | 今日告                                                                                                    |           |      |           |
| ノアイル<br>16ファイル、38.1 M<br>ウンロー      | <b>ノの回知</b><br>Bのコンテンツをダ<br>ドします                                                                                |           |      |           |
| - (                                |                                                                                                    |           |      |           |
| キャンセル                              | OK                                                                                                    | (3)       |      |           |

- 設定ボタンをタップして、設定と同期画面 を表示します。
- ② [ファイルの更新]ボタンをタップします。

- ③ 更新ファイル数とサイズが表示され、コン テンツをダウンロードできます。
- ④ サーバーシステムでコンテンツを追加した時は、①~③を繰り返します。

※会議に参加する全ての端末で、3.1.~3.2.の操作を行います。

## 3.3. コンテンツを閲覧する

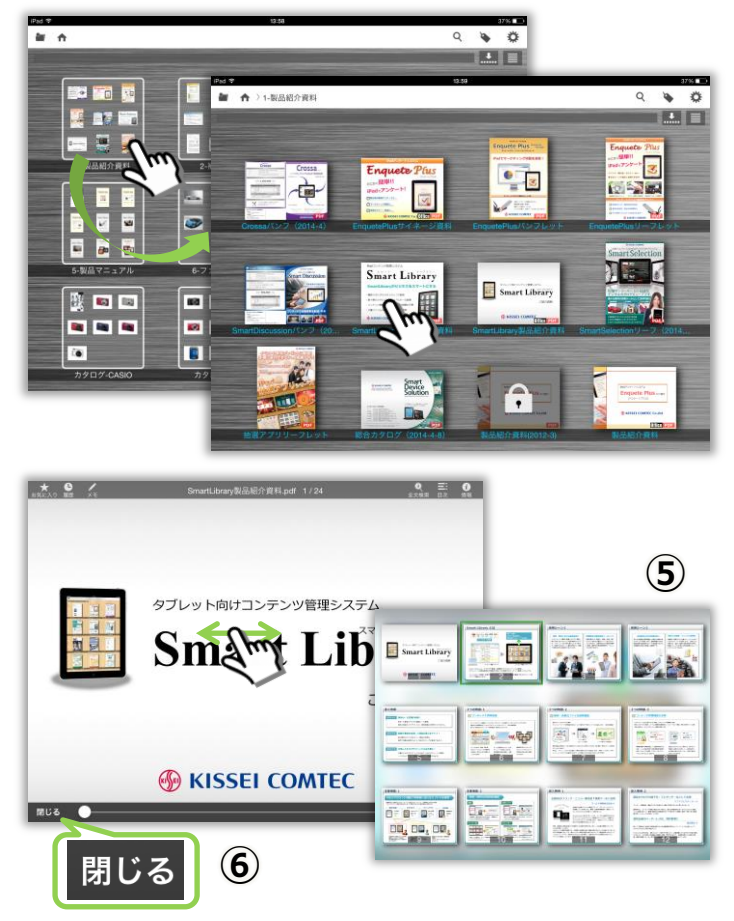

- ホーム画面では、カテゴリと中身のコンテン ツが小さなサムネイルで表示されます。
- カテゴリをタップして、コンテンツの一覧を 表示します。
- コンテンツのサムネイルをタップすると、フ ァイルを閲覧できます。
- ④ ファイル閲覧画面では、スワイプ操作でページをめくったり、ピンチ操作で自由に画面を 拡大・縮小できます。
- ピンチイン操作でページの一覧を表示して、
   目的のページに素早くジャンプすることもできます。
- ⑥ コンテンツの一覧に戻る時は、[閉じる]ボタ ンをタップします。

# 3.4. ペーパーレス会議を開始する

#### 発表者の操作

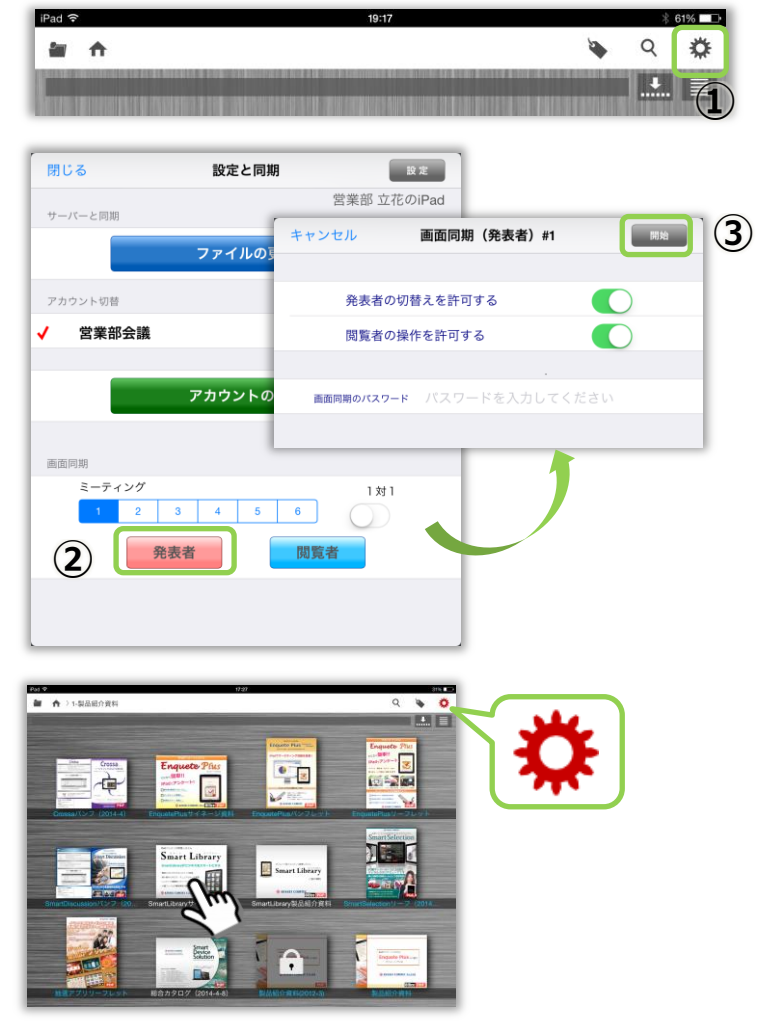

- 発表者の端末で、設定ボタンをタップして 設定と同期画面を起動します。
- ② [発表者]ボタンをタップします。
- ③ [開始]ボタンをタップします。
   この画面で、ミーティング参加時にパスワ
   ードを設定したり、閲覧者の操作を制限す
   ることもできます。

- 発表者としてミーティングに参加している間は、設定ボタンが赤色に変わります。
- ⑤ 3.3.と同様の操作で資料を開きます。

- ⑥ 閲覧者の端末で、設定ボタンをタップして設定と同期画面を起動します。
- ⑦ [閲覧者]ボタンをタップします。
- ⑧ 発表者と同じ資料が表示されます。
   ※以降、発表者の資料切り替えやページめくりが閲覧者端末に同期されます。

#### 閲覧者の操作

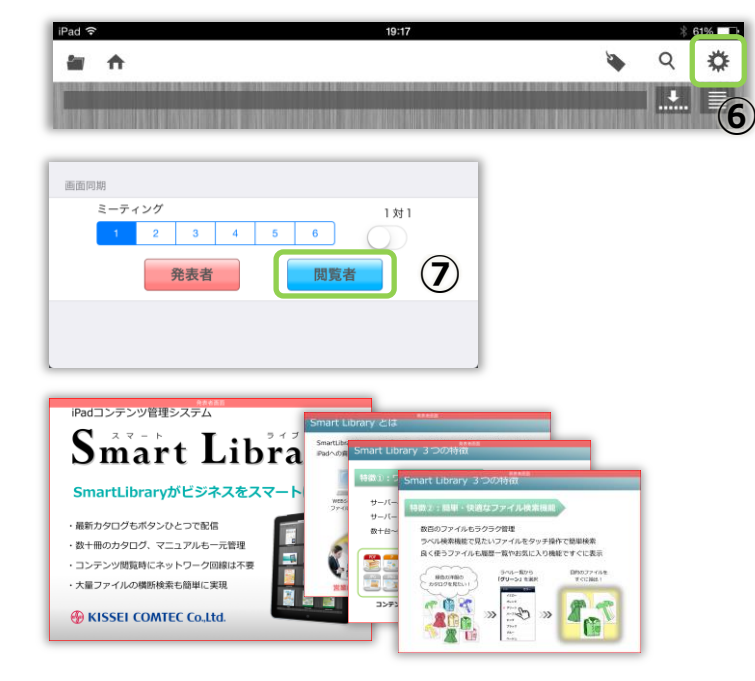

## 3.5. 会議の発表者を切り替える

#### 閲覧者の操作

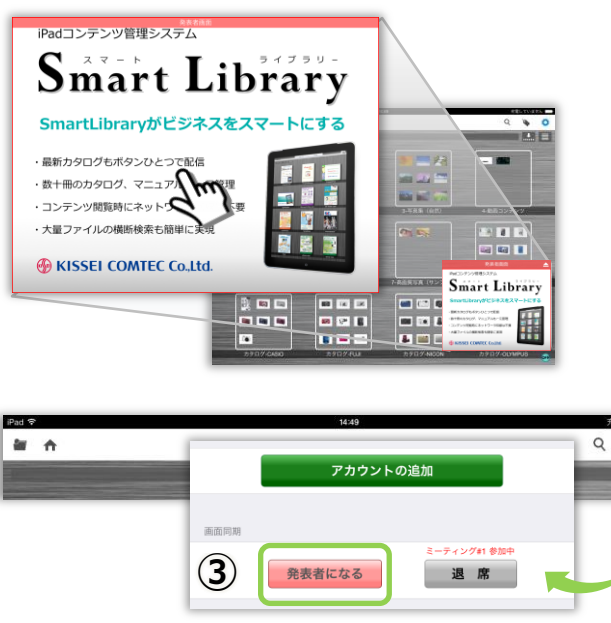

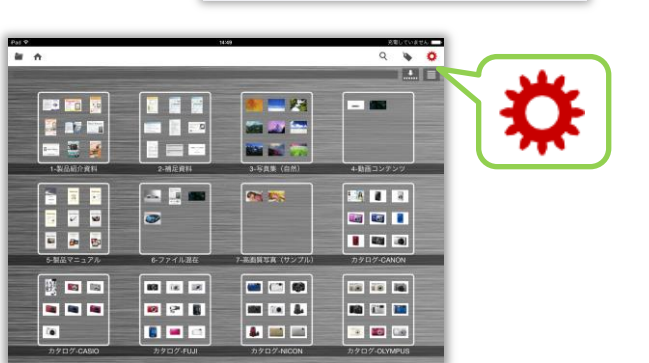

## 3.6. ペーパーレス会議を終了する

#### 発表者の操作

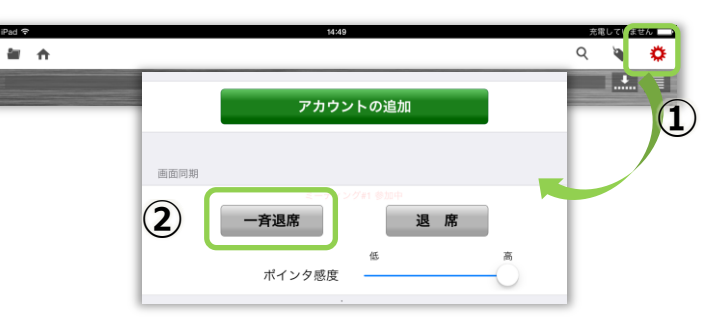

- 閲覧者から発表者に切り替えたい端末で、 資料をタップして、発表者画面を縮小しま す。
  - ※ コンテンツを表示している場合は、 画面左下の「閉じる」ボタンを押して、 表示しているコンテンツを閉じてく ださい。
- 水色の設定ボタンをタップして、設定と同期画面を起動します。
- ③ [発表者になる]ボタンをタップします。
- ④ 設定ボタンが赤色に変わり、発表者に切り 替わります。

- 発表者の端末で、設定ボタンをタップして 設定と同期画面を起動します。
- [一斉退席]ボタンをタップすると、ミーティングに参加しているすべての端末でペーパーレス会議を終了します。

※iPad アプリの詳しい操作方法は、「操作マニュアル【iPad 編】」をご覧ください。

Ö

# 4. タブレット利用者の機能(Windows)

# 4.1. タブレットアプリでログインする

Windows アプリを起動して、1.2.で作成したアカウントの情報(ID、パスワード)を使用し、ログインします。

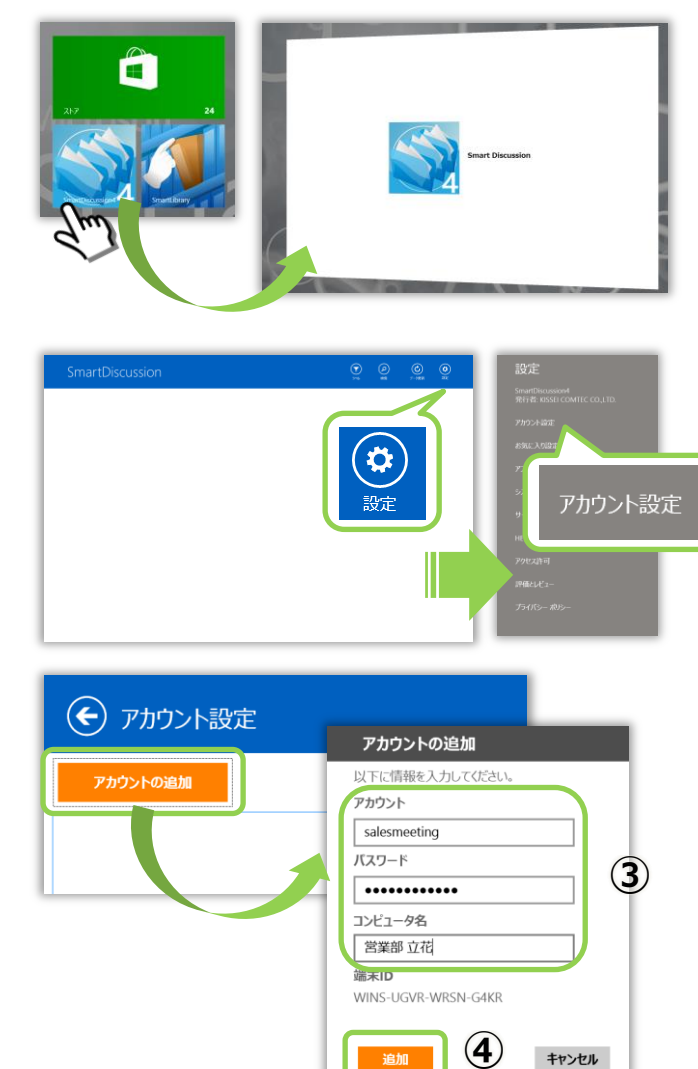

| コンテンツの同期                                |   |       |        |  |
|-----------------------------------------|---|-------|--------|--|
| このアカウントには、16ファイル、38.4 MBのコンテンツが含まれています。 |   |       |        |  |
| ダウンロードしますか?                             | 5 | はい(Y) | いいえ(N) |  |

① Windows アプリを起動します。

- ホーム画面右上の[設定]を選択して
   設定メニューを表示させ [アカウント設定]
   を選択します。
- ③ [アカウントの追加]ボタンをタップして、シス テム管理者が作成したアカウントの ID、タブレ ット利用者用パスワード、コンピュータ名(端 末名)を入力します。
- ④ [追加]ボタンをタップします。
- ダウンロードの確認メッセージが表示されたら、[はい(Y)]をタップします。

# 4.2. コンテンツをダウンロードする

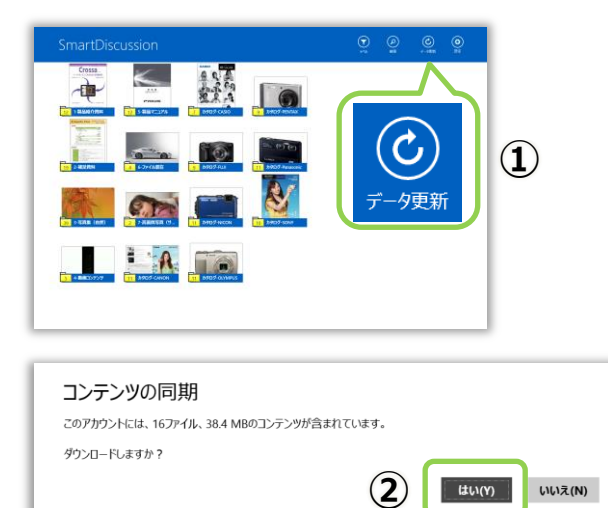

 ホーム画面またはファイル選択画右上の [データ更新]を選択します。

- ② 更新ファイル数とサイズが表示され、コンテンツ をダウンロードできます。
- ③ サーバーシステムでコンテンツを追加した時は、
   ①~③を繰り返します。

# 4.3. コンテンツを閲覧する

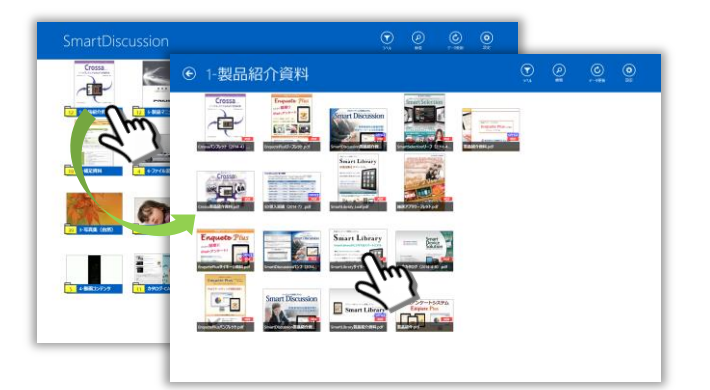

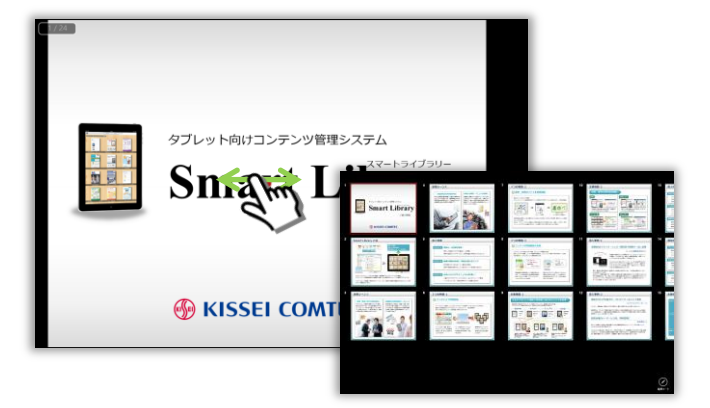

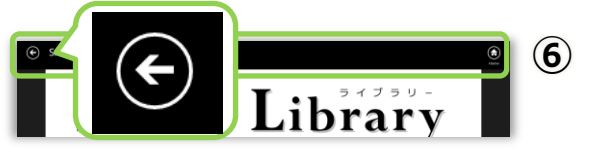

- ホーム画面では、各カテゴリの先頭のコンテン ツがサムネイルで一覧表示されます。
- 2 カテゴリのサムネイルをタップして、コンテン ツの一覧を表示します。
- コンテンツのサムネイルをタップすると、ファ イルを閲覧できます。
- ④ ファイル閲覧画面では、スワイプ操作でページ をめくったり、ピンチ操作で自由に画面を拡 大・縮小できます。
- セマンティックズーム機能を利用して、目的の ページに素早くジャンプすることもできます。
- ⑥ コンテンツの一覧に戻る時は、上チャームを表示して[←]をタップします。

# 4.4. ペーパーレス会議を開始する

## <mark>発表者</mark>の操作

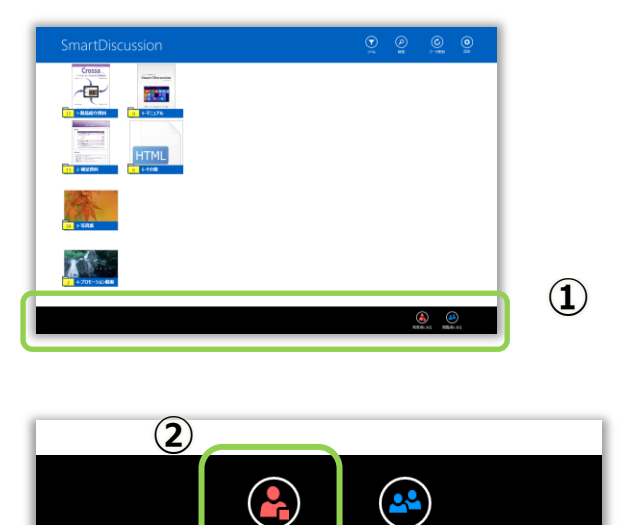

発表者になる

閲覧者になる

画面下にアプリバーを表示させます。

- ② [発表者になる]をタップします。
  - ※ミーティング1、パスワードなしの場合のみ 利用できます。

閲覧者の操作

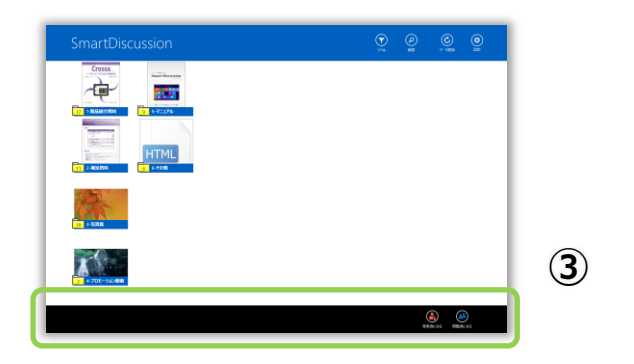

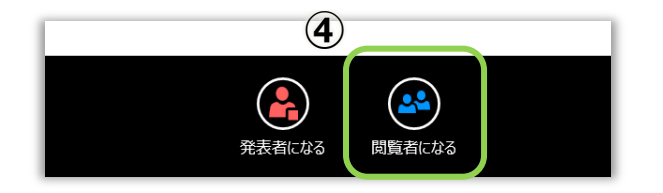

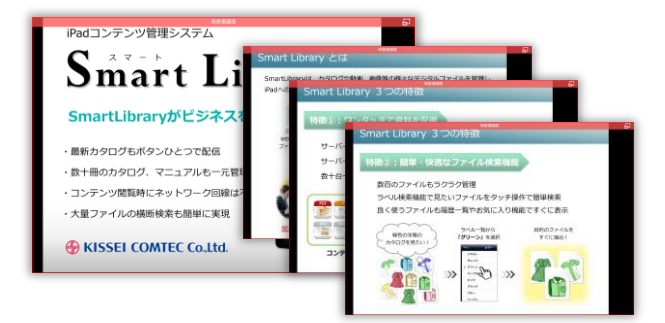

③ 画面下にアプリバーを表示させます。

- ④ [閲覧者になる]をタップします。
  - ※ミーティング1、パスワードなしの場合のみ 利用できます。
- ⑤ 発表者と同じ資料が表示されます。

※以降、発表者の資料切り替えやページめくりが 閲覧者端末に同期されます。

# 4.5. 会議の発表者を切り替える

#### 閲覧者の操作

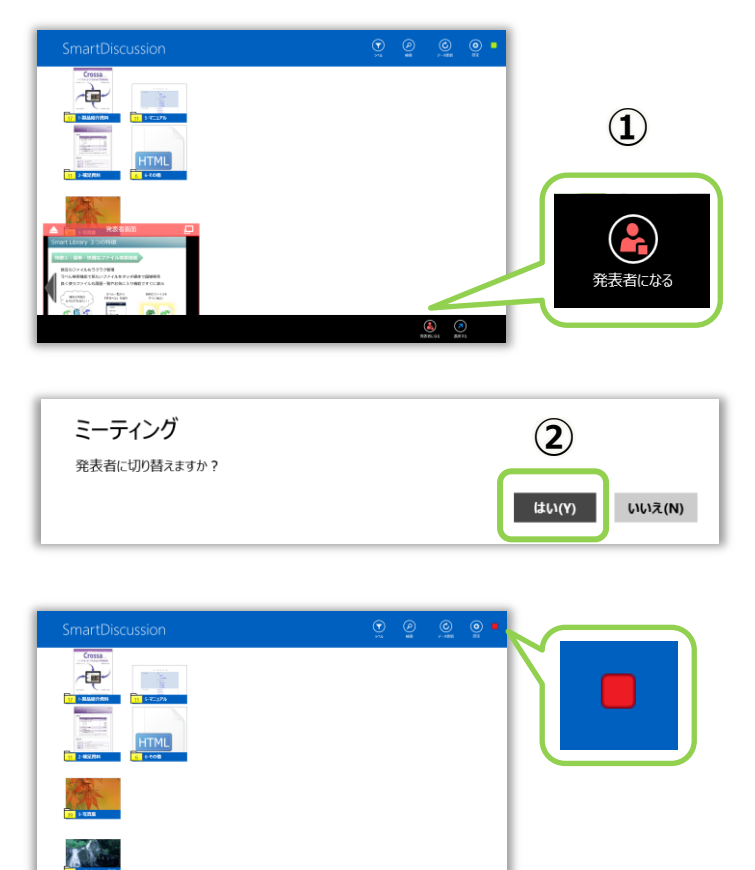

 閲覧者から発表者に切り替えたい端末で、 アプリバーを表示して [発表者になる]をタップします。

- ② [はい]をタップします。
- ③ 赤色のマークが表示され、発表者に切り替わります。

## 4.6. ペーパーレス会議を終了する

#### 発表者の操作

۲

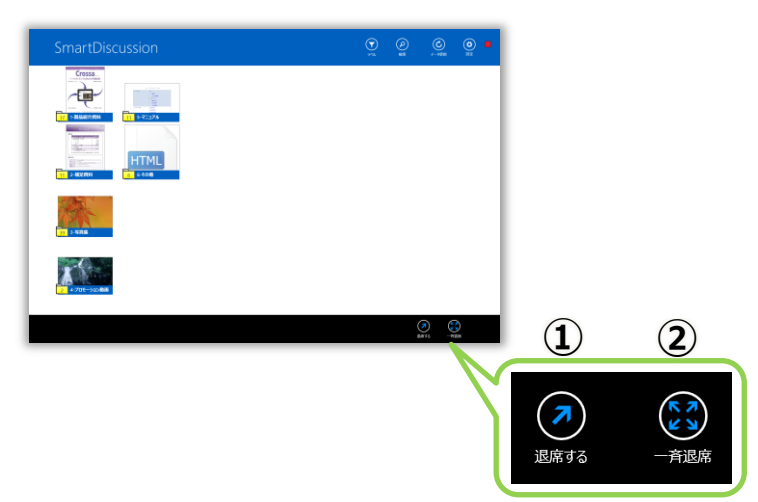

- 発表者の端末で、アプリバーを表示して [退席する]をタップします。
- [一斉退席]ボタンをタップすると、ミーティングに参加しているすべての端末でペーパーレス会議を終了します。

※Windows アプリの詳しい操作方法は、「操作マニュアル【Windows 編】」をご覧ください。